# **Configure the External Wireless LAN Controller Web Authentication**

## Contents

| Introduction                                            |
|---------------------------------------------------------|
| Prerequisites                                           |
| Requirements                                            |
| Components Used                                         |
| Conventions                                             |
| <br>Web Authentication                                  |
| Web Authentication Process                              |
| Network Setup                                           |
| Network Setup                                           |
| Configure the Controller for Web Authentication         |
| Create a VLAN Interface                                 |
| Configure WLC for Internal Web Authentication           |
| Add a WLAN Instance                                     |
| Three Ways to Authenticate Users in Web Authentication  |
| Local Authentication                                    |
| RADIUS Server for Web Authentication                    |
| Set Up ACS                                              |
| Enter Your RADIUS Server Information into the Cisco WLC |
| Configure WLAN with RADIUS Server                       |
| <u>Verify ACS</u>                                       |
| LDAP Server                                             |
| Configure Your WLAN Client to Use Web Authentication    |
| Client Configuration                                    |
| Client Log In                                           |
| Troubleshoot Web Authentication                         |
| Troubleshoot ACS                                        |
| Web Auth with IPv6 Bridging                             |
| Related Information                                     |
|                                                         |

## Introduction

This document describes how to configure a Cisco 4400 Series Wireless LAN (WLAN) Controller (WLC) to support an Internal web authentication.

## Prerequisites

### Requirements

Cisco recommends that you have an initial configuration on 4400 WLC.

### **Components Used**

The information in this document is based on these software and hardware versions:

- A 4400 series WLC that runs version 7.0.116.0
- Cisco Secure Access Control Server (ACS) version 4.2 installed on a Microsoft® Windows 2003
   Server
- Cisco Aironet 1131AG Series Light Weight Access Point
- Cisco Aironet 802.11 a/b/g CardBus Wireless Adapter that runs version 4.0

The information in this document was created from the devices in a specific lab environment. All of the devices used in this document started with a cleared (default) configuration. If your network is live, ensure that you understand the potential impact of any command.

### Conventions

Refer to <u>Use Format Conventions for Technical Tips and Other Content</u> for more information on document conventions.

## Web Authentication

Web authentication is a Layer 3 security feature that causes the controller to not allow IP traffic (except DHCP and DNS-related packets) from a particular client until that client has correctly supplied a valid username and password. It is a simple Authentication method without the need for a supplicant or client utility. Web authentication is typically used by customers who want to deploy a guest-access network. Typical deployments can include "hot spot" locations like those provided by T-Mobile® or Starbucks®.

Keep in mind that web authentication does not provide data encryption. Web authentication is used as simple guest access for either a hot spot or campus atmosphere where the only concern is the connectivity.

Web authentication can be performed with:

- Default log in window on the WLC
- Modified version of the default log in window on the WLC
- A customized log in window that you configure on an external web server (External web authentication)
- A customized log in window that you download to the controller

In this document, the Wireless LAN Controller for Internal web authentication is configured.

## **Web Authentication Process**

This is what occurs when a user connects to a WLAN configured for web authentication:

• The user opens a web browser and enters a URL, for example, <u>http://www.cisco.com</u>. The client sends out a DNS request for this URL to get the IP for the destination. The WLC bypasses the DNS request to the DNS server and the DNS server responds back with a DNS reply, which contains the IP address

of the destination <u>www.cisco.com</u>. This, in turn, is forwarded to the wireless clients.

- The client then tries to open a TCP connection with the destination IP address. It sends out a TCP SYN packet destined to the IP address of <u>www.cisco.com</u>.
- The WLC has rules configured for the client and hence can act as a proxy for <u>www.cisco.com</u>. It sends back a TCP SYN-ACK packet to the client with source as the IP address of <u>www.cisco.com</u>. The client sends back a TCP ACK packet in order to complete the three way TCP handshake and the TCP connection is fully established.
- The client sends an HTTP GET packet destined to <u>www.cisco.com</u>. The WLC intercepts this packet and sends it for redirection handling. The HTTP application gateway prepares a HTML body and sends it back as the reply to the HTTP GET requested by the client. This HTML makes the client go to the default webpage URL of the WLC, for example, http://<Virtual-Server-IP>/login.html.
- The client closes the TCP connection with the IP address, for example, <u>www.cisco.com</u>.
- Now the client wants to go to http://10.1.1.1/login.html. Therefore, the client tries to open a TCP connection with the virtual IP address of the WLC. It sends a TCP SYN packet for 10.1.1.1 to the WLC.
- The WLC responds back with a TCP SYN-ACK and the client sends back a TCP ACK to the WLC in order to complete the handshake.
- The client sends a HTTP GET for /login.html destined to 10.1.1.1 in order to request for the log in page.
- This request is allowed up to the Web Server of the WLC, and the server responds back with the default log in page. The client receives the log in page on the browser window where the user can go ahead and log in.

For an explanation on the Web Authentication process, refer to <u>Web Authentication on Cisco Wireless LAN</u> <u>Controllers (WLCs)</u>.

## **Network Setup**

This document uses this network setup:

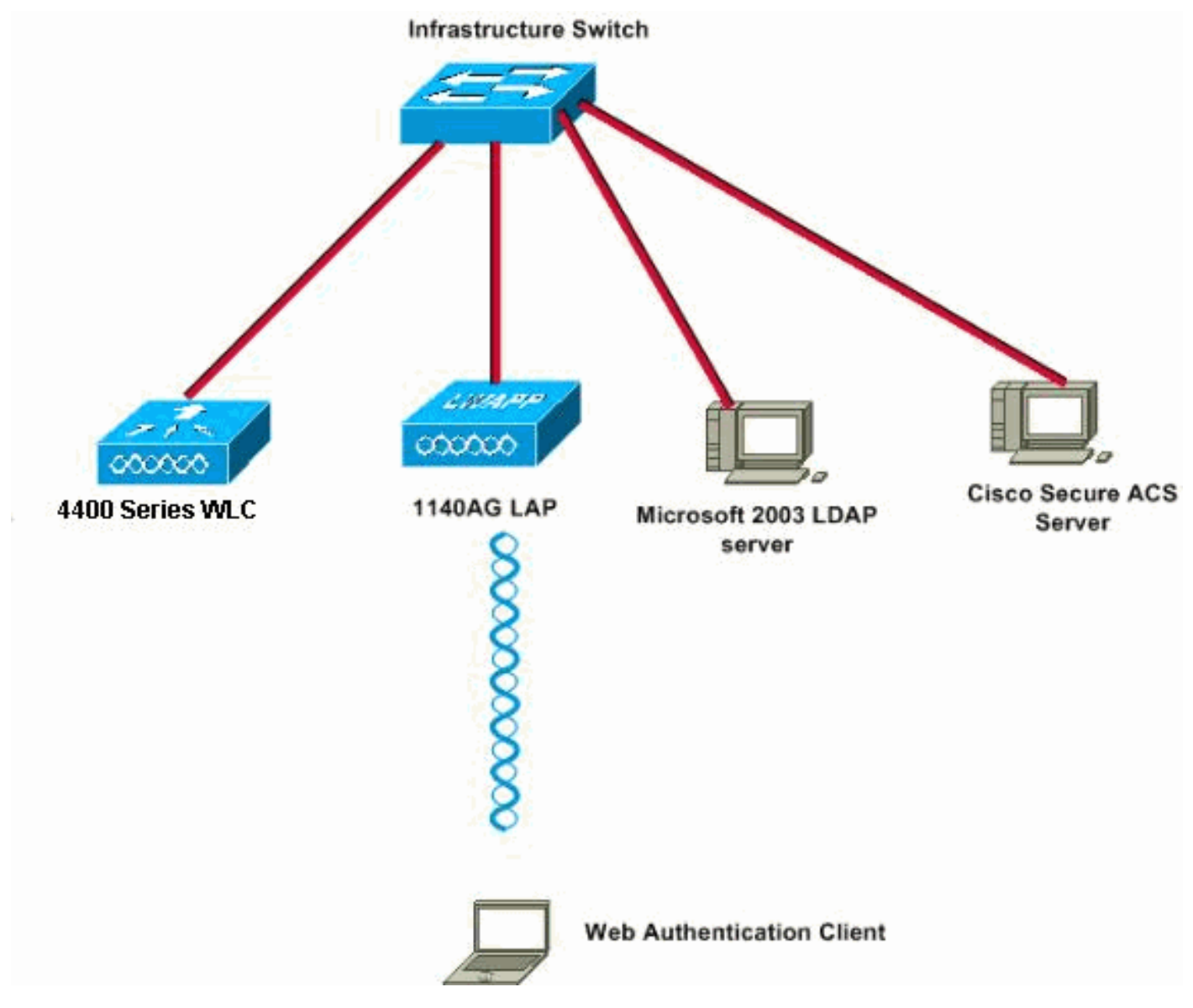

Network Setup

### **Configure the Controller for Web Authentication**

In this document, a WLAN is configured for web authentication and mapped to a dedicated VLAN. These are the steps involved to configure a WLAN for web authentication:

- 1. Create a VLAN Interface
- 2. Configure WLC for Internal Web Authentication
- 3. Add a WLAN Instance
- 4. Configure Authentication Type (Three Ways to Authenticate Users in Web Authentication)

This section focuses on how to configure the controller for web authentication.

These are the IP addresses used in this document:

- The IP address of the WLC is 10.77.244.204.
- The IP address of the ACS server is 10.77.244.196.

### **Create a VLAN Interface**

Complete these steps:

1. From the Wireless LAN controller GUI, choose **Controller** from the menu at the top, choose **Interfaces** from the menu on the left, and click **New** on the upper right side of the window to create a new dynamic interface.

The **Interfaces > New** window appears. This example uses Interface Name *vlan90* with a VLAN ID of *90*:

| cisco                                                                | MONITOR WLA                                  | Ns <u>C</u> ONTROLLER | WIRELESS | SECURIT |
|----------------------------------------------------------------------|----------------------------------------------|-----------------------|----------|---------|
| Controller<br>General<br>Inventory<br>Interfaces<br>Interface Groups | Interfaces > No<br>Interface Name<br>VLAN Id | 90                    |          |         |
| Multicast<br>Network Routes<br>Internal DHCP Server                  |                                              |                       |          |         |

Interface > New Window Opens

2. Click Apply in order to create the VLAN interface.

The **Interfaces > Edit** window appears that asks you to fill interface specific information.

- 3. This document uses these parameters:
  - IP Address—10.10.10.2
  - Netmask—255.255.255.0 (24 bits)
  - Gateway—10.10.10.1
  - Port Number—2
  - Primary DHCP Server—10.77.244.204

**Note**: This parameter must be the IP address of your RADIUS or DHCP server. In this example, the management address of the WLC is used as the DHCP server because the Internal DHCP scope is configured on the WLC.

• Secondary DHCP Server—0.0.0.0

**Note**: The example does not have a secondary DHCP server, so uses 0.0.0.0. If your

 $\clubsuit$  configuration has a secondary DHCP server, add the server IP address in this field.

#### • ACL Name—None

| cisco                                                                                        | MONITOR WLANS                                                    |                       | WIRELESS    | SECURITY | MANAGEMENT |  |  |  |
|----------------------------------------------------------------------------------------------|------------------------------------------------------------------|-----------------------|-------------|----------|------------|--|--|--|
| Controller                                                                                   | Interfaces > Edit                                                |                       |             |          |            |  |  |  |
| General<br>Inventory                                                                         | General Information                                              |                       |             |          |            |  |  |  |
| Interfaces<br>Interface Groups<br>Multicast                                                  | Interface Name vlan90<br>MAC Address 00:0b:85:48:53:c0           |                       |             |          |            |  |  |  |
| Network Routes                                                                               | Configuration                                                    |                       |             |          |            |  |  |  |
| <ul> <li>Internal DHCP Server</li> <li>Mobility Management<br/>Ports</li> <li>NTP</li> </ul> | Guest Lan<br>Quarantine<br>Quarantine Vlan Id                    |                       |             |          |            |  |  |  |
| ► CDP                                                                                        | Physical Information                                             |                       |             |          |            |  |  |  |
| ▶ Advanced                                                                                   | Port Number<br>Backup Port<br>Active Port<br>Enable Dynamic AP M | 2<br>0<br>anagement 🗖 |             |          | -          |  |  |  |
|                                                                                              | Interface Address                                                |                       |             |          |            |  |  |  |
|                                                                                              | VLAN Identifier<br>IP Address                                    | 90                    | 0.10.2      | ,        |            |  |  |  |
|                                                                                              | Netmask                                                          | 255.                  | 255.255.0   | i i      |            |  |  |  |
|                                                                                              | Gateway                                                          | 10.1                  | 0.10.1      | 1        |            |  |  |  |
|                                                                                              | DHCP Information                                                 |                       |             |          |            |  |  |  |
|                                                                                              | Primary DHCP Server                                              | 10                    | .77.244.204 |          |            |  |  |  |
|                                                                                              | Secondary DHCP Ser                                               | ver                   |             | <u> </u> |            |  |  |  |
|                                                                                              | Access Control List                                              |                       |             |          |            |  |  |  |
|                                                                                              | ACL Name                                                         | [no                   | ne          |          |            |  |  |  |

General Information in the Interfaces > Edit Window

4. Click **Apply** to save the changes.

### **Configure WLC for Internal Web Authentication**

The next step is to configure the WLC for the Internal web authentication. Internal web authentication is the default web authentication type on WLCs. If this parameter has not been changed, no configuration is required to enable Internal web authentication. If the web authentication parameter was changed previously,

complete these steps to configure the WLC for Internal web authentication:

- 1. From the controller GUI, choose Security > Web Auth >Web Login Page to access the Web Login Page.
- 2. From the Web Authentication Type drop-down box, choose Internal Web Authentication.
- 3. In the **Redirect URL after login** field, enter the URL of the page to which the end user is redirected to after successful authentication.

| ululu<br>cisco                                                                                                    | MONITOR WLANS COM                                                                                  | ITROLLER WIR                                      |                                                        | MANAGEMENT                | COMMANDS |
|----------------------------------------------------------------------------------------------------|----------------------------------------------------------------------------------------------------|---------------------------------------------------|--------------------------------------------------------|---------------------------|----------|
| Security                                                                                                    | Web Login Page                                                                                     |                                                   |                                                        |                           |          |
| AAA     General     RADIUS     Authentication     Accounting                                                                                                    | Web Authentication Type<br>Redirect URL after login<br>This page allows you to custo               | mize the content                                  | Internal (Defaul<br>www.cisco.com                      | t)<br><del>he Login</del> |          |
| Fallback<br>TACACS+<br>LDAP<br>Local Net Users<br>MAC Filtering<br>Disabled Clients<br>User Login Policies<br>AP Policies                                                                                                 | page. The Login page is prese<br>WLAN if 'Web Authentication'<br>Cisco Logo<br>Headline<br>Message | ented to web user<br>is turned on (unde<br>C Show | s the first time they<br>or WLAN Security Po<br>O Hide | access the<br>licies).    | <u>*</u> |
| <ul> <li>Local EAP</li> <li>Priority Order</li> <li>Certificate</li> <li>Access Control Lists</li> <li>Wireless Protection<br/>Policies</li> <li>Web Auth<br/>Web Login Page<br/>Certificate</li> <li>Advanced</li> </ul> |                                                                                                    |                                                   |                                                        |                           | ¥.       |

Note: In WLC versions 5.0 and later, the log out page for web-authentication can also be customized.

### Add a WLAN Instance

Now that Internal web authentication has been enabled and there is a VLAN interface dedicated for web authentication, you must provide a new WLAN/SSID in order to support the web authentication users.

Complete these steps in order to create a new WLAN/SSID:

1. From the WLC GUI, click WLAN in the menu at the top, and click New on the upper right side.

Choose **WLAN** as the Type. Choose a profile name and WLAN SSID for Web authentication. This example uses**Guest**for both the Profile Name and WLAN SSID.

| cisco                      | MONITOR WLA                                       |                     | WIRELESS | SECURITY | MANAGEMENT | COMMANDS |
|----------------------------|---------------------------------------------------|---------------------|----------|----------|------------|----------|
| WLANS<br>WLANS<br>Advanced | WLANs > New<br>Type<br>Profile Name<br>SSID<br>ID | WLA<br>Gues<br>Gues | v v      |          |            |          |

Profile Name and WLAN SSID

#### 2. Click Apply.

A new WLANs > Edit window appears.

| ANs > Edit 'Gue        | sť          |                  |                 |                      |                  |       |
|------------------------|-------------|------------------|-----------------|----------------------|------------------|-------|
| eneral Security        | QoS         | Advanced         | 1               |                      |                  |       |
| Profile Name           | Gue         | st               |                 |                      |                  |       |
| Туре                   | WL          | 4N               |                 |                      |                  |       |
| SSID                   | Gue         | st               |                 |                      |                  |       |
| Status                 | N           | Enabled          |                 |                      |                  |       |
| Security Policies      | Nor         | ne               |                 |                      |                  |       |
|                        | (Moc        | lifications done | e under securit | r tab will appear af | ter applying the | chang |
| Radio Policy           | All         |                  |                 |                      |                  |       |
| Interface/Interface G  | roup(G) vla | 190 🔹            |                 |                      |                  |       |
| Multicast Vlan Feature |             | Enabled          |                 |                      |                  |       |
| Broadcast SSID         | 2           | Enabled          |                 |                      |                  |       |

WLANs > Edit Window Appears

3. Check the status box of the WLAN in order to enable the WLAN. From the Interface menu, select the name of the VLAN interface that you created previously. In this example, the Interface Name is **vlan90**.

**Note**: Leave the default value for other parameters on this screen.

4. Click the **Security** tab.

Complete these steps in order to configure web authentication:

- a. Click the Layer 2 tab and set the security to None .
  - Note: You cannot configure web pass through as Layer 3 security with 802.1x or WPA/WPA2 as Layer 2 Security for a WLAN. Refer to <u>Wireless LAN Controller Layer 2</u> <u>Layer 3 Security Compatibility Matrix</u> for more information on the Wireless LAN Controller Layer 2 and Layer 3 security compatibility
- b. Click the **Layer 3** tab. Check the **Web Policy** box and choose the **Authentication** option, as shown here:

| cisco                      | MONITOR WLANS CONTROLLER WIRELESS SECURITY MANAGEMENT                                                                                                    |
|----------------------------|----------------------------------------------------------------------------------------------------|
| WLANS<br>WLANS<br>Advanced | WLANs > Edit 'Guest'     General Security QoS Advanced     Layer 2 Layer 3 AAA Servers     Layer 3 Security None     User 3 Security None     Web Policy 4 <ul> <li>Web Policy 4</li> <li>Authentication</li> <li>Passthrough</li> <li>Conditional Web Redirect</li> <li>Splash Page Web Redirect</li> <li>On MAC Filter failure44</li> <li>Preauthentication ACL None</li> <li>Over-ride Global Config Enable</li> </ul> |

Layer 3 Tab and Check the Web Policy Box

- c. Click Apply in order to save the WLAN.
- d. You are returned to the WLAN summary window. Make sure that the Web-Auth is enabled under the Security Policies column of the WLAN table for the SSID Guest.

#### Three Ways to Authenticate Users in Web Authentication

There are three ways to authenticate users when you use web authentication. Local authentication allows you to authenticate the user in the Cisco WLC. You can also use an external RADIUS server or a LDAP server as a backend database in order to authenticate the users.

This document provides an example configuration for all three methods.

#### **Local Authentication**

The user database for the guest users are stored on the WLC local database. Users are authenticated by the WLC against this database:

- 1. From the WLC GUI, choose **Security**.
- 2. Click Local Net Users from the AAA menu on the left.

| սիսիս<br>cisco                                                                                                    |           | <u>W</u> LANs |                 | WIRELESS    | <u>SECURITY</u> | MANAGEMENT | C <u>O</u> MMANDS |
|----------------------------------------------------------------------------------------------------|-----------|---------------|-----------------|-------------|-----------------|------------|-------------------|
| Security                                                                                                    | Local Net | t Users       |                 |             |                 |            |                   |
| <ul> <li>AAA         <ul> <li>General</li> <li>RADIUS</li> <li>Authentication</li> <li>Accounting</li> <li>Fallback</li> </ul> </li> <li>TACACS+         <ul> <li>LDAP</li> <li>Local Net Users</li> <li>MAC Filtering</li> <li>Disabled Clients</li> <li>User Login Policies</li> <li>AP Policies</li> <li>Password Policies</li> </ul> </li> </ul> | User Nam  | e WLAN        | Profile Guest U | ser Role De | scription       |            |                   |
| Local EAP                                                                                                    |           |               |                 |             |                 |            |                   |
| Priority Order                                                                                                    |           |               |                 |             |                 |            |                   |
| ▶ Certificate                                                                                                    |           |               |                 |             |                 |            |                   |
| Access Control Lists                                                                                                    |           |               |                 |             |                 |            |                   |
| Wireless Protection     Policies                                                                                                    |           |               |                 |             |                 |            |                   |
| Web Auth                                                                                                    |           |               |                 |             |                 |            |                   |
| Advanced                                                                                                    |           |               |                 |             |                 |            |                   |

Click Local Net User from Left-hand Menu

3. Click **New** to create a new user.

A new window displays that asks for username and password information.

4. Enter a username and password in order to create a new user, then confirm the password that you want to use.

This example creates the user named User1.

5. Add a description.

This example uses Guest User1.

6. Click **Apply** to save the new user configuration.

| cisco                                                                                                    |                                                                                                    |                          | R WIRELESS | SECURITY | MANAGEMENT | COMMAND: |
|----------------------------------------------------------------------------------------------------|----------------------------------------------------------------------------------------------------|--------------------------|------------|----------|------------|----------|
| Security                                                                                                    | Local Net Us                                                                                                    | ers > New                |            |          |            | Ţ.       |
| <ul> <li>AAA</li> <li>General</li> <li>RADIUS</li> <li>Authentication</li> <li>Accounting</li> <li>Fallback</li> <li>TACACS+</li> <li>LDAP</li> <li>Local Net Users</li> <li>MAC Filtering</li> <li>Disabled Clients</li> <li>User Login Policies</li> <li>AP Policies</li> <li>Password Policies</li> </ul> | User Name<br>Password<br>Confirm Passw<br>Guest User<br>Lifetime (secor<br>Guest User Ro<br>WLAN Profile<br>Description | vard ••<br>nds) 86<br>Gu | est 💌      |          |            |          |
| ▶ Local EAP                                                                                                    | 4                                                                                                    |                          |            |          |            | 0        |
| <ul> <li>Priority Order</li> <li>Certificate</li> <li>Access Control Lists</li> <li>Wireless Protection<br/>Policies</li> <li>Web Auth</li> <li>Advanced</li> </ul>                                                                                                    |                                                                                                    |                          |            |          |            |          |

Apply to Save the New User Configuration

| cisco                                                                                     | MONITOR   | WLANS | CONTROLLER | WIRELESS | SECURITY     | MANAGEMENT | COMMANDS | HELP | EEEDBACK |
|-------------------------------------------------------------------------------------------|-----------|-------|------------|----------|--------------|------------|----------|------|----------|
| Security                                                                                  | Local Net | Users |            |          |              |            |          |      |          |
| <ul> <li>▼ AAA<br/>General</li> <li>▼ RADIUS<br/>Authenrication<br/>Accounting</li> </ul> |           |       |            |          |              |            |          |      |          |
| Fallback                                                                                  | User Nam  | e     |            |          | WLAN Profile | Guest User | Role     | Desc | ription  |
| LDAP<br>Local Net Users                                                                   | User1     |       |            |          | Guest        | Yes        |          | Gues | tUser1   |
| Disabled Clients                                                                          |           |       |            |          |              |            |          |      |          |

Local Net Users

7. Repeat steps 3-6 to add more users to the database.

#### **RADIUS Server for Web Authentication**

This document uses a wireless ACS on Windows 2003 Server as the RADIUS server. You can use any available RADIUS server that you currently deploy in your network.

Note: ACS can be set up on either Windows NT or Windows 2000 Server. In order to download ACS from Cisco.com, refer to Software Center (Downloads) - Cisco Secure Software. You need a Cisco web account in order to download the software.

**Note**: Only registered Cisco users have access to internal Cisco tools and information.

The Set Up ACS section shows you how to configure ACS for RADIUS. You must have a fully functional network with a Domain Name System (DNS) and a RADIUS server.

#### Set Up ACS

In this section, you are presented with the information to set up ACS for RADIUS.

Set up ACS on your server and then complete these steps in order to create a user for authentication:

1. When ACS asks if you want to open ACS in a browser window to configure, click Yes.

**Note**: After you set up ACS, you also have an icon on your desktop.

2. In the menu on the left, click User Setup.

This action takes you to User Setup screen as shown here:

| CISCOSECUTE ACS                                                                                                    | Microsoft Internet Explorer                                                                                                    |                                                                                                    |
|----------------------------------------------------------------------------------------------------|----------------------------------------------------------------------------------------------------|----------------------------------------------------------------------------------------------------|
| Elle Edit View                                                                                                    | Fgvarites Iools Help                                                                                                    | Links 🇯 🏄                                                                                                    |
| Address http://12                                                                                                    | (7.0.0.1:1065)                                                                                                    | - 🔁 👳                                                                                                    |
| Cinco Systems                                                                                                    | User Setup                                                                                                    | X                                                                                                    |
| db. db.                                                                                                    | Coloret                                                                                                    | tion                                                                                                    |
| Viser<br>Setup     Setup     Setu | User:       webuser1         Find       Add/Edit         List users beginning with letter/number:       A B G B M F G M H J M M M M M M M M M M M M M M M M M | <ul> <li>9. User Setue and External User Databases</li> <li>9. Online a Specific User in the ACS Internal Database</li> <li>9. Adding a User to the ACS Internal Database</li> <li>9. Adding a User to the ACS Internal Database</li> <li>9. Adding a User to the ACS Internal Database</li> <li>9. Adding a User to the ACS Internal Database</li> <li>9. Adding a User To the ACS Internal Database</li> <li>9. Adding a User To the ACS Internal Database</li> <li>9. Adding a User To the ACS Internal Database</li> <li>9. Adding a User To the ACS Internal Database</li> <li>9. Adding a User To the ACS Internal Database</li> <li>9. Adding a User To the ACS Internal Database</li> <li>9. Adding a User To the ACS Internal Database</li> <li>9. Adding a User To the ACS Internal Database</li> <li>9. Adding a User To the ACS Internal Database</li> <li>9. Adding a User To the ACS Internal Database</li> <li>9. Adding a User To the ACS Internal Database</li> <li>9. Adding a User To the ACS Internal Database</li> <li>9. Adding a User To the ACS Internal Database</li> <li>9. Adding a Database User State and Internation on the external Internation of the ACS Internal Database</li> <li>9. Adding a property configured</li> <li>9. Adding a database for super Internation of Property Configured</li> <li>9. Adding a Database Internation on User Policy in the External User Databases for users defined in the external user database, user shares cannot be located at Interd Area and the super Statebase, user shares cannot be located at Interd Area and the super Statebase, user shares cannot be user and user database, User Statebase and Internal Databases</li> <li>9. Adding International Database Internation on the ACS Internal Database for users defined in an external user database, User Statebase and International Adding and externation and eccounting property location of adding and eccounting and externation and eccounting property location of adding and eccounting and eccounting and eccounting and externation.</li> <li>9. Database Internation Intern</li></ul> |

User Setup Screen

3. Enter the user that you want to use for web authentication, and click Add/Edit.

After the user is created, a second window opens as shown here:

| CiscoSecure ACS -                                                                                                    | Microsoft Internet Explorer                                                                                                    | X                                                                                                    |
|----------------------------------------------------------------------------------------------------|----------------------------------------------------------------------------------------------------|----------------------------------------------------------------------------------------------------|
| Ele Edt Yew F                                                                                                    | grantes Iools Help                                                                                                    | Links 🀲 🦓                                                                                                    |
| Address http://127                                                                                                    | .0.0.1:1066/                                                                                                    | • 🖸 👳                                                                                                    |
| Citto Systems                                                                                                    | User Setup                                                                                                    | ×                                                                                                    |
| albadis.                                                                                                    | Edit                                                                                                    | Help                                                                                                    |
| User<br>Serop<br>Serop<br>Serop<br>Serop<br>Serop<br>Serop<br>Configuration<br>Series<br>Configuration<br>Series<br>Configuration<br>Configuration | User: webuser1 (New User)  Account Disabled  Supplementary User Info Real Name Web Auth Description  User Setup Password Authentications ACS Internal Database CiscoSecure PAP (Also used for CHAP/MS-CHAP/APAP, if the Separate field is not | Account Disabled     Defiction a Uncertainte     Supplementary Uncertainte     Supplementary Uncertainte     Password Authentication     Callback     Callback     Cleart IP-Address Assignment     Advanced Sections     Supplementary     Uncertainte     Supplementary     Uncertainte     Supplementary     Uncertainte     Supplementary     Uncertainte     Supplementary     Uncertainte     Supplementary     Supplementary |
| Reports and<br>Activity<br>Documentation                                                                                                    | Checked.)  Password Confirm Password Separate (CHAP/MS-CHAP/ARAP)  Password Confirm Password When a token server is used for authentication, when a token server is used for authentication, Submit Cancel                                    | Account Disabled Status<br>Select the Account Disabled check box to disable this account; clear<br>the check box to enable the account.<br>[Rack to Tag]<br>Deleting a Unername<br>The Delete button appears only when you are editing an existing user<br>account, not when you are adding a new user account. To delete the<br>confirm your action, click OK.                                                                                                    |

After User is Created, Second Window Opens

- 4. Ensure that the Account Disabled Box at the top is not checked.
- 5. Choose ACS Internal Database for the Password Authentication option.
- 6. Enter the password. Admin has an option to configure PAP/CHAP or MD5-CHAP authentication and add a user in the ACS internal database. PAP is the default authentication type for web-auth users on controllers. Admin has the flexibility to change the authentication method to chap/md5-chap with this CLI command:

config custom-web radiusauth <auth method>

#### 7. Click Submit.

#### Enter Your RADIUS Server Information into the Cisco WLC

Complete these steps:

- 1. Click **Security** in the menu at the top.
- 2. Click **RADIUS Authentication** in the menu on the left.
- 3. Click New and enter the IP address of your ACS/RADIUS server. In this example, the IP address of

the ACS server is 10.77.244.196.

- 4. Enter the shared secret for the RADIUS server. Make sure that this secret key is the same as the one you entered in the RADIUS server for the WLC.
- 5. Leave the Port number at the default, 1812.
- 6. Ensure that the Server Status option is Enabled.
- 7. Check the **Network User Enable** box so that this **RADIUS** Server is used to authenticate your wireless network users.

8. ClickApply.

| cisco                                                                                                    | MONITOR WLANS                                                                                                    |               | WIRELESS                                                             | SECURITY            | MANAGEMENT        | COMMANDS        | HELP      | FEEDBAC     |
|----------------------------------------------------------------------------------------------------|----------------------------------------------------------------------------------------------------|---------------|----------------------------------------------------------------------|---------------------|-------------------|-----------------|-----------|-------------|
| Security                                                                                                    | RADIUS Authentic                                                                                                    | ation Server  | s > New                                                              |                     |                   |                 |           |             |
| <ul> <li>AAA</li> <li>General</li> <li>RADUUS</li> <li>Authentication<br/>Accounting<br/>Fallback</li> <li>TACACS+<br/>LDAP</li> <li>Local Net Users</li> <li>MAC Filtering</li> <li>Disabled Clients</li> <li>User Login Policies</li> <li>AP Policies</li> <li>Password Policies</li> </ul> | Server Index (Priority<br>Server IP Address<br>Shared Secret Format<br>Shared Secret<br>Confirm Shared Secre<br>Key Wrap<br>Port Number<br>Server Status | r)<br>t<br>st | 1 •<br>10.77.244.196<br>ASCII •<br>(Designed fr<br>1012<br>Enabled • | s<br>or FLPS custor | ners and requires | a key wrap comp | liant RAD | )IUS server |
| Local EAP                                                                                                    | Support for RFC 3576                                                                                                    |               | Enabled -                                                            |                     |                   |                 |           |             |
| Priority Order                                                                                                    | Server Timeout                                                                                                    |               | 2 seconds                                                            | ĸ                   |                   |                 |           |             |
| Certificate                                                                                                    | Network User                                                                                                    |               | Enable                                                               |                     |                   |                 |           |             |
| Access Control Lists                                                                                                    | Management                                                                                                    |               | Enable                                                               |                     |                   |                 |           |             |
| Wireless Protection     Policies                                                                                                    | [PSec                                                                                                    |               | 🗋 Enable                                                             |                     |                   |                 |           |             |
| ▶ Web Auth                                                                                                    |                                                                                                    |               |                                                                      |                     |                   |                 |           |             |
| Advanced                                                                                                    | -                                                                                                    |               |                                                                      |                     |                   |                 |           |             |

Network User Enable Box

Make sure that the Network User box is checked, and Admin Status is Enabled.

| .ı ı.ı ı.<br>cısco                                                                                                    | MONITOR                                          | WLANS Q                                                | ONTROLLER                                             | WIRELESS S                                           | ECURITY      | MANAGEMENT                              | COMMANDS                        | HELP                          | EEEDBACK |
|----------------------------------------------------------------------------------------------------|--------------------------------------------------|--------------------------------------------------------|-------------------------------------------------------|------------------------------------------------------|--------------|-----------------------------------------|---------------------------------|-------------------------------|----------|
| Security                                                                                                    | RADIUS                                           | Authenticat                                            | ion Serve                                             | rs                                                   |              |                                         |                                 |                               |          |
| <ul> <li>AAA</li> <li>General</li> <li>RADIUS</li> <li>Authentication<br/>Accounting<br/>Fallback</li> <li>TACACS+</li> <li>LDAP</li> <li>Local Net Users</li> <li>MAC Filtering</li> <li>Disabled Clients</li> <li>User Login Folicies</li> <li>AF Policies</li> <li>Password Policies</li> </ul> | Call Sta<br>Use AES<br>MAC De<br>Network<br>User | ition ID Type 4<br>S Key Wrap<br>dimiter<br>Management | IP Addre<br>(Design<br>Hyphen<br>Server<br>Index<br>1 | ss  ed for FIPS custom  Server Address 10.77.244 196 | Port<br>1012 | uires a key wrap c<br>IPSec<br>Disabled | ompliant RADJU:<br>Adm<br>Enabl | S server)<br>in Status<br>led | ٥        |
| Local EAP                                                                                                    |                                                  |                                                        |                                                       |                                                      |              |                                         |                                 |                               |          |
| Priority Order                                                                                                    | 1. Cell Stat                                     | tion ID Type will                                      | be applicable                                         | only for non 802.3                                   | tx authentic | ation only.                             |                                 |                               |          |
| Certificate                                                                                                    |                                                  |                                                        |                                                       |                                                      |              |                                         |                                 |                               |          |
| ▶ Access Control Lists                                                                                                    |                                                  |                                                        |                                                       |                                                      |              |                                         |                                 |                               |          |

Check Network User Box and Enable Admin Status

#### **Configure WLAN with RADIUS Server**

Now that the RADIUS server is configured on the WLC, you need to configure the WLAN to use this RADIUS server for web authentication. Complete these steps in order to configure WLAN with the RADIUS server.

- 1. Open your WLC browser and click **WLANs**. This displays the list of WLANs configured on the WLC. Click the WLAN **Guest** which was created for web authentication.
- 2. On the WLANs > Edit page click the Security Tab. Click the AAA Servers tab under Security. Then, choose the RADIUS server which is 10.77.244.196 in this example:

| uluihi<br>cisco |                                                                                   | r wireless <u>s</u> ecurity m    | ANAGEMENT COMMAND  | OS HELP                | EEEDBACK |
|-----------------|-----------------------------------------------------------------------------------|----------------------------------|--------------------|------------------------|----------|
| WLANs           | WLANs > Edit 'Guest'                                                              |                                  |                    |                        |          |
| WLANS WLANS     | General Security Qo5                                                              | Advanced                         |                    |                        |          |
|                 | Select AAA servers below to o<br>Radius Servers<br>Radius Server Overwrite interf | verride use of default servers ( | on this WLAN       | LDAP Serve<br>Server 1 | None 💌   |
|                 |                                                                                   | Authentication Servers           | Accounting Servers | Server 2               | None 🔹   |
|                 |                                                                                   | Enabled                          | Enabled            | Server 3               | None 💌   |
|                 | Server 1                                                                          | IP:10.77.244.195, Port:1912      | + None +           |                        |          |
|                 | Server 2                                                                          | None                             | None               |                        |          |
|                 | Server 3                                                                          | None                             | None               |                        |          |
|                 | Local EAP Authentication                                                          |                                  |                    |                        |          |
|                 | Local EAP Authentication                                                          | Enabled                          |                    |                        |          |

Click Security Tab and then the AAA Servers Tab

3. Click Apply.

When you set up the ACS, remember to download all the current patches and latest code. This can solve imminent issues. In case you use RADIUS Authentication make sure that your WLC is listed as one of the AAA Clients. Click the **Network Configuration** menu on the left hand side to check this. Click the AAA client, then verify the password and the authentication type configured.

| CiscoSecure ACS - M          | ticrosoft Internet Explorer |                          |                          | X                                                                                                    |
|------------------------------|-----------------------------|--------------------------|--------------------------|----------------------------------------------------------------------------------------------------|
| Ble Edit Yew Fgy             | ronites Iools Help          |                          |                          | an an an an an an an an an an an Ar                                                                                               |
| 🔾 Back • 🔿 - 🖃               | 👔 🐔 🔎 Search 🔥 Favorites 🤞  | 9 🗿 🖏 🖬                  |                          | Links <sup>39</sup>                                                                                                    |
| Address Attp://127.0         | 0.0.1:1065/                 |                          |                          | • 🔁 👁                                                                                                    |
| Cisco Systems                | Network Configurati         | on                       |                          | ×                                                                                                    |
| adilita adilita .            | Select                      |                          |                          | A Help                                                                                                    |
| User<br>Setup                |                             |                          |                          | Network Device Groups                                                                                                    |
| H Setup                      | <b>%</b> Q                  | AAA Clients              | 2                        | Adding a National Device Group     Editing a National Device Group     Deleting a National Device Group                           |
| Shared Profile<br>Components | AAA Client Hostname         | AAA Client IP Address    | Authenticate Using       | Searching for Network Devices                                                                                                    |
| With Network                 | (WLC)                       | 10.77.244.204            | RADIUS (Cisco Airespace) | Adding a AAA Client                                                                                                    |
| Re Configuration             | wic210                      | 10.77.244.210            | RADIUS (Cisco Airespace) | Editing a AAA Client     Deleting a AAA Client                                                                                    |
| Configuration                |                             | Add Entry Search         |                          | AAA Servers     Addies a AAA Server                                                                                               |
| Configuration                |                             |                          |                          | Coloring a AAA Server     Ordeting a AAA Server     Proor Distribution Table                                                      |
| Administration<br>Control    | જીવ                         | AAA Servers              | ?                        | Adding a Proxy Distribution Table Entry     Sorting Proxy Distribution Table Entries     Softing Proxy Distribution Table Entries |
| Databases                    | AAA Server Name             | AAA Server IP Address    | AAA Server Type          | Deleting a Proxy Distribution Table Entry                                                                                         |
| Porture<br>Validation        | ts-web                      | 10.77.244.196            | CiscoSecure ACS          |                                                                                                    |
| Network Access<br>Profiles   |                             | Add Entry Search         |                          | Note: This page changes depending your interface                                                                                  |
| Reports and                  |                             |                          |                          | configuration. If you are using<br>Network Device Groups (NDGs).                                                                  |
| Daline                       |                             | Proxy Distribution Table | ?                        | after you click Hetwork<br>Configuration in the navigation<br>bar, only the Natwork Device                                        |
|                              | Character String            | AAA Servers              | Strip Account            | Groups table and Proxy<br>Distribution Table information                                                                          |
|                              | (Default)                   | ts-web                   | No Local                 | NDGs, the AAA Clienty table and                                                                                                   |
|                              |                             | Add Entry Sort Entries   |                          | place of the Network Device<br>Groups table.                                                                                      |
| 1111111111111111             |                             |                          |                          | Network Device Groups                                                                                                    |
|                              |                             | Back to Help             |                          |                                                                                                    |
| <b>a</b> )                   |                             |                          |                          | 1 😰 Internet                                                                                                    |

WLC is Listed as an AAA Client

When you choose User Setup, verify again that your users actually exist. Click **List all users**. A window as shown appears. Make sure the user that has been created exists in the list.

| CO STREEMS                                                                                                | User Setup                               |           |         |                            |                           |
|----------------------------------------------------------------------------------------------------|------------------------------------------|-----------|---------|----------------------------|---------------------------|
| dlindlin                                                                                                  | Select                                   | User List |         |                            |                           |
| User<br>Setup                                                                                             |                                          | User      | Status  | Group                      | Network Access<br>Profile |
| Setup<br>SharedProfile                                                                                    | Find Add/Edit                            | User1     | Enabled | Default Group (3<br>users) | (Default)                 |
| Components<br>Net work                                                                                    |                                          | User2     | Enabled | Default Group (3<br>users) | (Default)                 |
| Configuration                                                                                             | List users beginning with letter/number: | Webuser   | Enabled | Default Group (3<br>users) | (Default)                 |
| Posture<br>Validation<br>Network Access<br>Profiles<br>Reports and<br>Activity<br>Online<br>Decomentation | Back to Help                             |           |         |                            |                           |

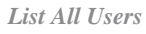

#### **LDAP Server**

This section explains how to configure a Lightweight Directory Access Protocol (LDAP) server as a backend database, similar to a RADIUS or local user database. An LDAP backend database allows the controller to query an LDAP server for the credentials (username and password) of a particular user. These credentials are then used to authenticate the user.

Complete these steps to configure LDAP with the controller GUI:

1. Click **Security** > **AAA** > **LDAP** in order to open the LDAP Servers.

This page lists any LDAP servers that have already been configured.

- If you want to delete a current LDAP server, move your cursor over the blue drop-down arrow for that server and choose **Remove**.
- If you want to make sure that the controller can reach a particular server, hover your cursor over the blue drop-down arrow for that server and choose **Ping**.

2. Perform one of these options:

• To edit a current LDAP server, click the index number for that server. The LDAP Servers > Edit page appears.

• To add an LDAP server, click **New**. The LDAP Servers > New page appears.

| cisco                                                                                                    | MONITOR WLANS CONTROLLE                                                                                                    | R WIRELESS SECURITY MANAGEMENT COMMANDS HELP                                                                                                    |
|----------------------------------------------------------------------------------------------------|----------------------------------------------------------------------------------------------------|----------------------------------------------------------------------------------------------------|
| Security                                                                                                    | LDAP Servers > New                                                                                                    |                                                                                                    |
| <ul> <li>AAA</li> <li>General</li> <li>RADIUS</li> <li>Authentication<br/>Accounting<br/>Fallback</li> <li>TACACS+</li> <li>LDAP</li> <li>Local Net Users<br/>MAC Filtering<br/>Disabled Clients</li> <li>User Login Policies</li> <li>AP Policies<br/>Password Policies</li> <li>Local EAP</li> <li>Priority Order</li> <li>Certificate</li> <li>Access Control Lists</li> <li>Wireless Protection<br/>Policies</li> </ul> | Server Index (Priority)<br>Server IP Address<br>Part Number<br>Simple Bind<br>Bind Username<br>Bind Password<br>Confirm Bind Password<br>User Base DN<br>User Attribute<br>User Object Type<br>Server Timeout<br>Enable Server Status | 1         10.77.244,196         389         Authenticated         user2         •••••••         •••••••         ou=active,ou=employees,ou=people,o=cisco.com         uid         personl         2       ssconds         Enabled |
| ▶ Web Auth                                                                                                    |                                                                                                    |                                                                                                    |

Add LDAP Server

- 3. If you add a new server, choose a number from the Server Index (Priority) drop-down box to specify the priority order of this server in relation to any other configured LDAP servers. You can configure up to seventeen servers. If the controller cannot reach the first server, then it tries the second one from the list and so on.
- 4. If you add a new server, enter the IP address of the LDAP server in the Server IP Address field.
- 5. If you add a new server, enter the LDAP server TCP port number in the Port Number field. The valid range is 1 to 65535, and the default value is 389.
- 6. Check the **Enable Server Status** check box to enable this LDAP server or uncheck it to disable it. The default value is disabled.
- 7. From the **Simple Bind** drop-down box, choose **Anonymous** or **Authenticated** to specify the local authentication bind method for the LDAP server. The **Anonymous** method allows anonymous access to the LDAP server, whereas the **Authenticated** method requires that a username and password be entered to secure access. The default value is **Anonymous**.
- 8. If you chose Authenticated in Step 7, complete these steps:
  - a. In the **Bind Username** field, enter a username to be used for local authentication to the LDAP server.
  - b. In the **Bind Password** and Confirm Bind Password fields, enter a password to be used for local authentication to the LDAP server.
- 9. In the User Base DN field, enter the distinguished name (DN) of the subtree in the LDAP server that contains a list of all the users. For example, ou=organizational unit, .ou=next organizational unit, and o=corporation.example. If the tree that contains users is the base DN, type o=corporation.example or dc=corporation, dc=com.
- 10. In the User Attribute field, enter the name of the attribute in the user record that contains the

username. You can obtain this attribute from your directory server.

- 11. In the **User Object Type** field, enter the value of the LDAP objectType attribute that identifies the record as a user. Often, user records have several values for the objectType attribute, some of which are unique to the user and some of which are shared with other object types.
- 12. In the **Server Timeout** field, enter the number of seconds between re-transmissions. The valid range is 2 to 30 seconds, and the default value is 2 seconds.
- 13. Click **Apply** to commit your changes.
- 14. Click Save Configuration to save your changes.
- 15. Complete these steps if you wish to assign specific LDAP servers to a WLAN:
  - a. ClickWLANsto open the WLANs page.
  - b. Click the ID number of the desired WLAN.
  - c. When the WLANs > Edit page appears, click the Security>AAA Servers tabs to open the WLANs > Edit (Security > AAA Servers) page.

| ANs > Edit 'Guest'                                                               |                                                                                         |                                                                                                    |                                                                                  |
|----------------------------------------------------------------------------------|-----------------------------------------------------------------------------------------|----------------------------------------------------------------------------------------------------|----------------------------------------------------------------------------------|
|                                                                                  |                                                                                         |                                                                                                    |                                                                                  |
| eneral Security Qo                                                               | S Advanced                                                                              |                                                                                                    |                                                                                  |
| Laver 2 Laver 3 A                                                                | AA Servers                                                                              |                                                                                                    |                                                                                  |
|                                                                                  | 197 D. 1997 . 1                                                                         |                                                                                                    |                                                                                  |
| elect 444 servers below t                                                        | a override use of default servers on this                                               | WLAN                                                                                                    |                                                                                  |
| Contract of the state of the state of the state of the                           | a creative with the nearly set your a but the                                           |                                                                                                    |                                                                                  |
| Pudine Varmane                                                                   | a social designations are social and social and social                                  | 1049 5                                                                                                    |                                                                                  |
| Radius Servers                                                                   |                                                                                         | LDAP Se                                                                                                    | ervers                                                                           |
| Radius Servers<br>Radius Server Overwrite in                                     | terface                                                                                 | LDAP Servi                                                                                                    | ervers<br>er 1 (1955)087820(85358)2018339_                                       |
| Radius Servers<br>Radius Server Overwrite in                                     | terface 🗆 Enabled<br>Authentication Servers Ac                                          | counting Servers                                                                                                    | ervers<br>er 1 12510.27.200.196. Port.889 -<br>er 2 None -                       |
| Radius Servers<br>Radius Server Overwrite in                                     | terface  Enabled<br>Authentication Servers Ac<br>R Enabled R                            | counting Servers Servers                                                                                                    | ervers<br>er 1 (19510)27/200-395(1901)389 -<br>er 2 (None -                      |
| Radius Servers<br>Radius Server Overwrite in<br>Server 1                         | terface Enabled<br>Authentication Servers Ac<br>Enabled R<br>Nons N                     | LDAP Services                                                                                                    | ervers<br>er 1 <b>ICECOLAZOLASCA SolaBOLASCO :</b><br>er 2 None :<br>er 3 None : |
| Radius Servers<br>Radius Server Overwrite in<br>Server 1<br>Server 2             | terface Enabled<br>Authentication Servers Ac<br>Enabled V<br>Nons N                     | Counting Servers Servi<br>Enabled Servi<br>one •                                                                                                    | ervers<br>er 1 None :<br>er 3 None :                                             |
| Radius Servers<br>Radius Server Overwrite in<br>Server 1<br>Server 2<br>Server 3 | terface Enabled<br>Authentication Servers Ac<br>Probled P<br>Nons None N<br>None None N | LDAP Service Service S | ervers<br>er 1 None 2<br>None 2                                                  |

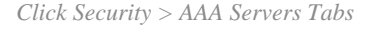

- d. From the LDAP Servers drop-down boxes, choose the LDAP server(s) that you want to use with this WLAN. You can choose up to three LDAP servers, which are tried in priority order.
- e. Click Apply to commit your changes.
- f. Click Save Configuration to save your changes.

## **Configure Your WLAN Client to Use Web Authentication**

Once the WLC is configured, the client must be configured appropriately for web authentication. In this section, you are presented with the information to configure your Windows system for web authentication.

#### **Client Configuration**

The Microsoft wireless client configuration remains mostly unchanged for this subscriber. You only need to add the appropriate WLAN/SSID configuration information. Complete these steps:

- 1. From the Windows Start menu, choose Settings > Control Panel> Network and Internet Connections.
- 2. Click the Network Connections icon.
- 3. Right-click the LAN Connection icon and choose Disable.
- 4. Right-click the Wireless Connection icon and choose Enable.
- 5. Right-click the Wireless Connection icon again and choose Properties.
- 6. From the Wireless Network Connection Properties window, click the Wireless Networks tab.
- 7. Under the preferred networks, area click Add in order to configure the Web authentication SSID.
- 8. Under the Association tab, enter the Network Name (WLAN/SSID) value that you want to use for web authentication.

| Wireless network properties                              | <u>?</u> ×                       |
|----------------------------------------------------------|----------------------------------|
| Association Authentication                               | Connection                       |
| Network <u>n</u> ame (SSID):                             | auest                            |
| Wireless network key                                     |                                  |
| This network requires a key                              | for the following:               |
| Network Authentication:                                  | Open 💌                           |
| Data encryption:                                         | Disabled                         |
| Network <u>k</u> ey:                                     |                                  |
| Confirm network key:                                     |                                  |
| Key inde <u>x</u> (advanced):                            |                                  |
| The key is provided for r                                | ne automatically                 |
| This is a computer-to-comp<br>access points are not used | outer (ad hoc) network; wireless |
|                                                          | OK Cancel                        |

Under Association Tab Enter the Network Name

**Note:** The **Data Encryption** is Wired Equivalent Privacy (WEP) by default. Disable the **Data Encryption** in order for web authentication to work.

9. Click **OK** at the bottom of the window in order to save the configuration.

When you communicate with the WLAN, you see a beacon icon in the Preferred Network box.

This shows a successful wireless connection to web authentication. The WLC has provided your wireless Windows client with an IP address.

| <b>*</b> Wireless Network Conn | ection 3 Status 👘 😰 🔀 |
|--------------------------------|-----------------------|
| General Support                |                       |
| Internet Protocol (TCP/IP)-    |                       |
| Address Type:                  | Assigned by DHCP      |
| IP Address:                    | 10.10.10.7            |
| Subnet Mask:                   | 255.255.255.0         |
| Default Gateway:               | 10.10.10.1            |
|                                | Details               |
| Regain                         |                       |
|                                | Close                 |

#### WLC Provided IP Address

**Note**: If your wireless client is also a VPN end point and you have web authentication configured as a

security feature for WLAN, then the VPN tunnel is not established until you go through the web authentication process explained here. In order to establish a VPN tunnel, the client must first go through the process of web authentication with success. Only then does a VPN tunnel succeed.

Note: After a successful log in, if the wireless clients are idle and do not communicate with any of the other devices, the client is de-authenticated after an idle timeout period. The timeout period is 300 seconds by default and can be changed with this CLI command: config network usertimeout <seconds>. When this occurs, client entry is removed from the controller. If the client associates again, it can move back to a Webauth\_Reqd state.

Note: If clients are active after successful log in, they can get de-authenticated and the entry can still be removed from the controller after the session timeout period configured on that WLAN (for example,1800 seconds by default and can be changed with this CLI command: config wlan session-timeout <wlan id> <seconds> ). When this occurs, client entry is removed from the controller. If the client associates again, it can move back in a Webauth\_Reqd state.

If clients are in Webauth\_Reqd state, no matter if they are active or idle, the clients can get deauthenticated after a **web-auth required timeout** period (for example, 300 seconds and this time is non-user configurable). All traffic from the client (allowed via Pre-Auth ACL) is disrupted. If the client associates again, it moves back to the Webauth\_Reqd state.

### **Client Log In**

Complete these steps:

1. Open a browser window and enter any URL or IP Address. This brings the web authentication page to the client.

If the controller runs any release earlier than 3.0, the user has to enter https://10.1.1.1/login.html to bring up the web authentication page.

A security alert window displays.

- 2. Click Yes to proceed.
- 3. When the **Login** window appears, enter the username and password of the Local Net User that you created.

| Login                                                   |                                                                                      |        | _ |  |
|---------------------------------------------------------|--------------------------------------------------------------------------------------|--------|---|--|
| Welcome to                                              | the Cisco wireless network                                                           |        |   |  |
| Cisco is please<br>your network. Pi<br>solution to work | to provide the Wireless LAN infrastructur<br>ase login and put your unified wireless | re for |   |  |
| User Name                                               | User1                                                                                |        |   |  |
| Password                                                | •••••                                                                                |        |   |  |
|                                                         | Submit                                                                               |        |   |  |
|                                                         |                                                                                      |        |   |  |
|                                                         |                                                                                      |        |   |  |
|                                                         |                                                                                      |        |   |  |
|                                                         |                                                                                      |        |   |  |
|                                                         |                                                                                      |        |   |  |

Login Window

If your log in is successful, you see two browser windows. The larger window indicates successful log in and you can this window to browse the internet. Use the smaller window in order to log out when your use of the guest network is complete.

The previous image shows a successful redirect for web authentication.

The next image shows the **Login Successful** window, which displays when authentication has occurred.

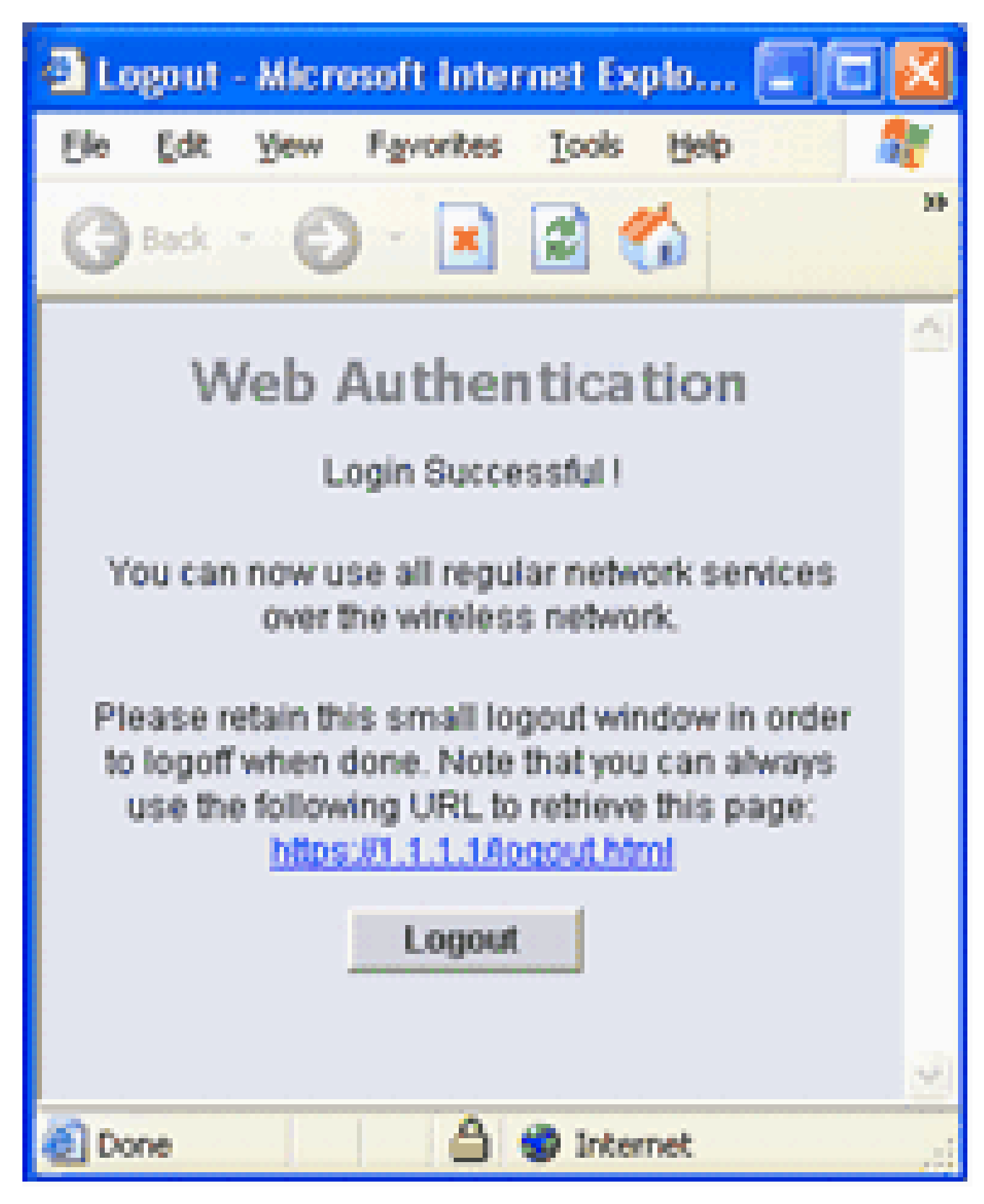

Login Successful!

Cisco 4404/WiSM controllers can support 125 simultaneous Web Auth Users log ins and scale up to 5000 web auth clients.

Cisco 5500 controllers can support 150 simultaneous Web Auth Users log ins.

### **Troubleshoot Web Authentication**

#### **Troubleshoot ACS**

If you have issues with password authentication, click **Reports and Activity** on the lower left side of the ACS in order to open all available reports. After you open the reports window, you have the option to open RADIUS Accounting, Failed Attempts for log in, Passed Authentications, Logged-in Users, and other reports. These reports are .csv files, and you can open the files locally on your machine. The reports help uncover issues with authentication, such as incorrect user name and/or password. ACS also comes with online documentation. If you are not connected to a live network and have not defined the service port, ACS uses the IP address of your Ethernet port for your service port. If your network is not connected, you most likely end up with the Windows 169.254.x.x default IP address.

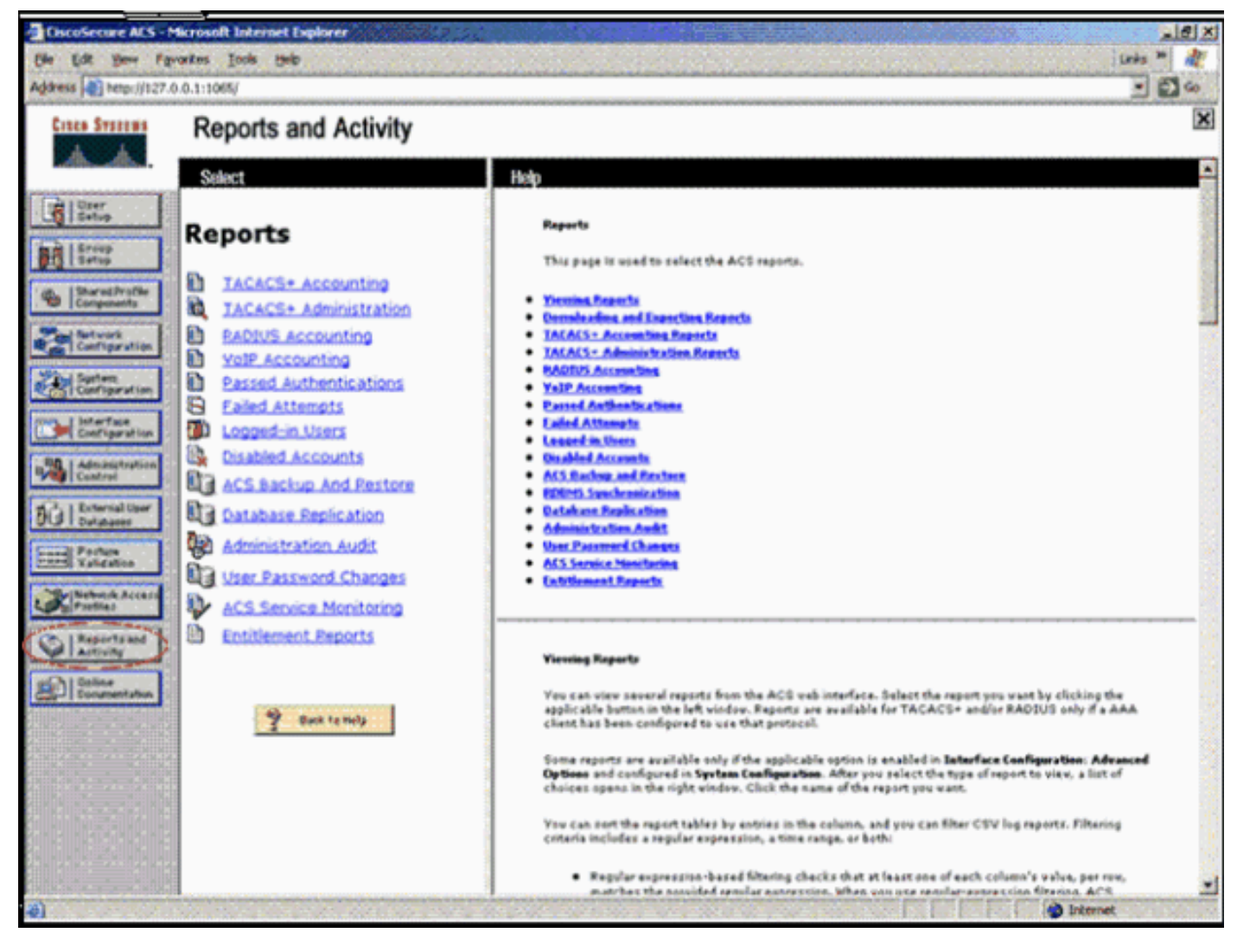

Reports and Activity Window

**Note**: If you type in any external URL, the WLC automatically connects you to the internal web authentication page. If the automatic connection does not work, you can enter the management IP address of the WLC in the URL bar in order to troubleshoot. Look at the top of the browser for the message that says to redirect for web authentication.

Refer to <u>Troubleshoot Web Authentication on a Wireless LAN Controller (WLC</u>) for more information on how to troubleshoot web authentication.

## Web Auth with IPv6 Bridging

In order to configure a WLAN for IPv6 bridging, from the controller GUI, navigate to **WLANs**. Then, select the desired WLAN and choose **Advanced** from the **WLANs** >**Edit** page.

Select the **IPv6 Enable** check box if you want to enable clients that connect to this WLAN to accept IPv6 packets. Otherwise, leave the check box unselected, which is the default value. If you disable (or uncheck) the IPv6 check box, IPv6 is only allowed after authentication. Enabling IPv6 means that the controller can pass IPv6 traffic without client authentication.

| General Security                               | QoS Adv   | ranced                     |                                              |               |
|------------------------------------------------|-----------|----------------------------|----------------------------------------------|---------------|
| Aironet IE                                     | ⊡Enablad  |                            | Management Frame Pro                         | tection (MFP) |
| Diagnostic Charnel<br>IPv6 Enable <sup>7</sup> | Enabled   |                            | MFP Client Protection \$                     | Optional 💌    |
| Override Interface A                           | CL None Y |                            | DTIM Period (in beacon                       | intervals)    |
| P2P Blocking Action                            | Disabled  | ×                          |                                              | 1-            |
| Client Exclusion 2                             | Enabled   | 60<br>Timeout Value (cecc) | 802.11a/n (1 - 255)<br>802.11b/g/n (1 - 255) | 1             |
| off Channel Scanning                           | Defer     |                            | NAC                                          |               |
| Scan Defer Priority                            | 0 1 2 3 4 | 5 6 7                      | State Enabled                                |               |
|                                                |           |                            | Load Balancing and Ban                       | d Select      |

Select the Desired WLAN and Choose Advanced

## **Related Information**

- <u>Configure External Web Authentication with WLCs</u>
- <u>Troubleshoot Web Authentication on a Wireless LAN Controller (WLC)</u>
- <u>Cisco Wireless LAN</u>
- <u>Wired Guest Access with Cisco WLAN Controllers Configuration Example</u>
- <u>Cisco Wireless LAN Controller Retirement Notice</u>
- <u>Authentication of Wireless LAN Controller Lobby Administrator via RADIUS Server</u>
- <u>Cisco Technical Support & Downloads</u>